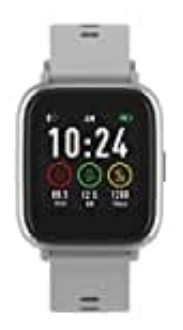

**Denver SW-161** 

Uhr koppeln

1. Suchen Sie die App "Denver Smart Life" im Google Play Store oder im App Store und installieren Sie sie.

Alternativ können Sie den nachstehenden QR-Code scannen, um die App direkt zu installieren.

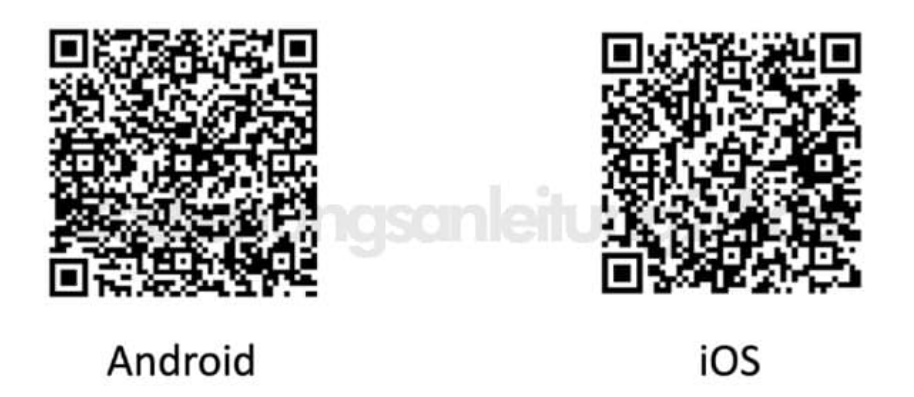

2. Aktivieren Sie Bluetooth auf Ihrem Smartphone, tippen sie beim Erscheinen der Uhr aber NICHT drauf.

Haben Sie dies versehentlich getan, löschen sie die Verbindung wieder raus und fahren mit Schritt fort.

- 3. Öffnen Sie auf Ihrem Smartphone die App "Denver Smart Life" und geben Sie anschließend alle im Menü Einstellungen benötigten Informationen ein.
- 4. Tippen Sie im Menü Einstellungen auf "Gerät verbinden".
- 5. Wählen Sie das Smartwatchsymbol aus, um die Verbindung herzustellen.
- 6. Wählen Sie den Namen Ihres Geräts aus, um es mit Ihrem Mobiltelefon zu verbinden.